Author: Mark Monciardini From the Website: www.designsbymark.com © Copyright 1998, 1999, 2000, 2000. Mark Monciardini All Rights Reserved.

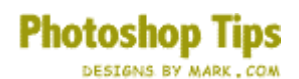

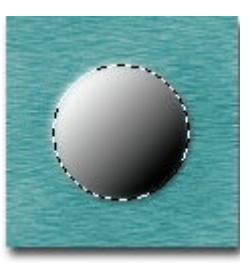

## **Mound Button**

Texture background, Make a new layer, make a circle with radial marquee tool, save your selection then I feathered by 2 (for bigger mounds feather more). Ok now fill white to black at an angle.

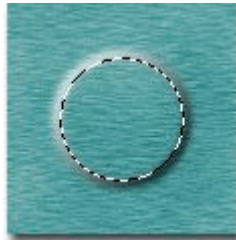

Next I contracted my selection by 3, Then hit delete to clear my center.

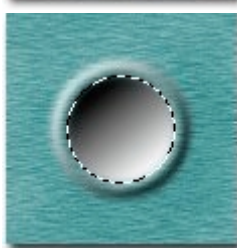

Make new layer, Make smaller circle inside and save the selection. Next I feathered by 2. Ok fill white to black the opposite direction , now deselect.

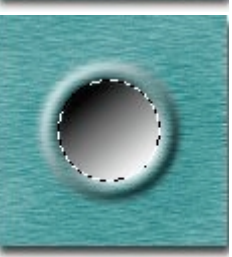

Load the selection you just saved, contract it by 1 or 2 pixels.

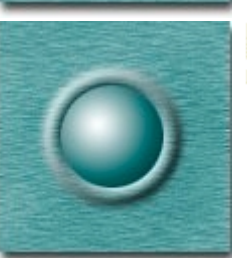

Last apply a button with the radial gradient tool.

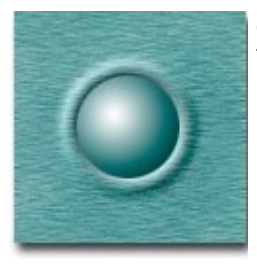

**Optional Tip:** To blend the highlights and shadows in with the background more, select layer 1 and choose "Overlay" from the layer mode pop down menu.